## Sign Into Chromebook Without a QR Code

- 1. Find the blue "Sign in with a different account" and Click on it.
- 2. Put in your username (@fortschools.org is already in there for your email)
- 3. Click "Next"
- 4. Put in your password
- 5. Click "Next"
- 6. Click Blue "Get Started"
- 7. If you get a screen that says to add your old password
- 8. Click "Forgot password"
- 9. Then click "Proceed anyway"

## Ingresar a Chromebook sin un código QR

- 1. Encuentra el azul "Iniciar sesión con una cuenta diferente" y haz clic en él.
- 2. Ponga su nombre de usuario (@fortschools.org ya está ahí para su correo electrónico)
- 3. Haga clic en "Siguiente"
- 4. Ponga su contraseña
- 5. Haga clic en "Siguiente"
- 6. Haga clic en el botón azul "Empezar"
- 7. Si aparece una pantalla que dice que añada su antigua contraseña
- 8. Haga clic en "Olvidé la contraseña"
- 9. Entonces haz clic en "Proceder de todas formas"